# Career Network: Registration

# CITY COLLEGES® OF CHICAGO

### Step.1 Visit ccc.edu

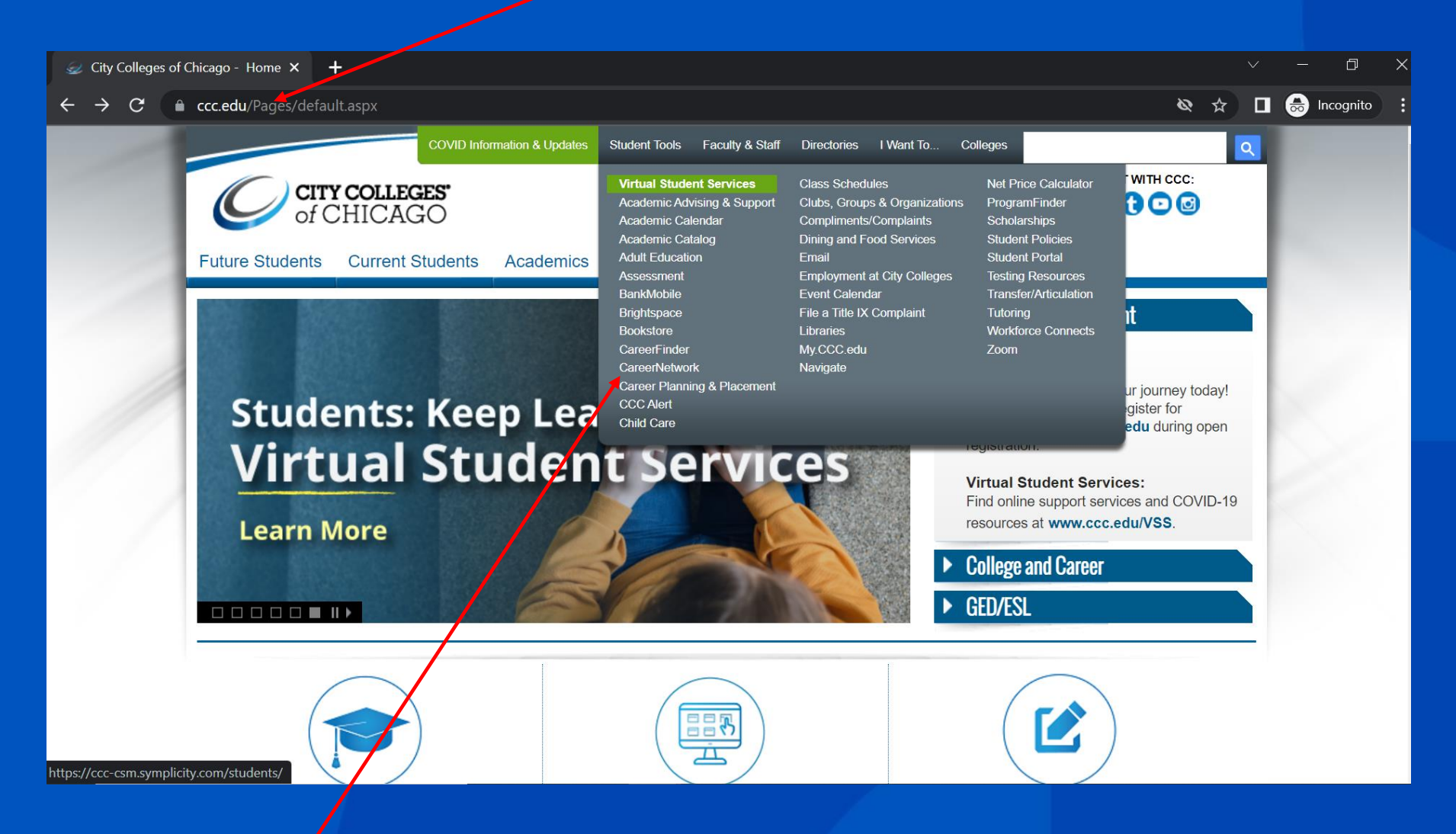

Step. 2 Click "CareerNetwork" from the Student Tools drop down menu

## Step 3. Bookmark Career Network Login Screen

| Sign in                                 | × +                                           |                                                                 | ~ - 0 ×                        |
|-----------------------------------------|-----------------------------------------------|-----------------------------------------------------------------|--------------------------------|
| $\leftrightarrow \   \rightarrow \   G$ | ccc-csm.symplicity.com/students/?signin_tab=0 |                                                                 | 🖻 ★ 🗐 🖬 🕕 🕖 🗄                  |
|                                         |                                               |                                                                 |                                |
|                                         |                                               | OF CHICAGO                                                      |                                |
|                                         |                                               | Sign In Sign Up                                                 |                                |
|                                         | MIN.                                          | in Sign In With Linkedin Signing up takes just minutes.         |                                |
|                                         |                                               | Please enter your my.ccc.edu username and password.             |                                |
|                                         |                                               | Username                                                        |                                |
|                                         |                                               | Password                                                        |                                |
|                                         |                                               | Sign In                                                         |                                |
|                                         |                                               | Forgot Password                                                 | a an an an Alban an Alban an A |
|                                         |                                               | governed by your institution's privacy policies and our Privacy |                                |
|                                         |                                               | Policy and Terms Take your career search mobile                 |                                |
| SI MARINA                               |                                               | Constitution on the App Store Google Play                       |                                |
| 11116                                   |                                               |                                                                 |                                |
|                                         |                                               | POWERED BY <b>s</b> y m p licity                                |                                |

| OF CHICAGO                                                                                                    |                          |
|----------------------------------------------------------------------------------------------------|--------------------------|
| Sign In Sign Up                                                                                                    |                          |
| in Sign In With Linkedin Signing up takes just minute                                                                                                |                          |
| OR Please enter your my.ccc.edu username and password.                                                                                               | K Mall H Martin and Mall |
| Username                                                                                                    |                          |
| Password                                                                                                    |                          |
| Sign In<br>Forract Password                                                                                                    |                          |
| By clicking Sign In, you agree that your use of the system is<br>governed by your institution's privacy policies and our Privacy<br>Policy and Terms |                          |
| Take your career search m                                                                                                    |                          |
| POWERED BY S X m plicity                                                                                                    |                          |
|                                                                                                    | STATE DE LA PROPERTIE    |
|                                                                                                    |                          |

Step 4. Click "Sign Up"

| 1 | OF CHICAGO                                                                                            |     | Email *<br>Use your CCC Student Email unless you are a community member or alumni | MAN AND A |
|---|----------------------------------------------------------------------------------------------------|-----|-----------------------------------------------------------------------------------|-----------|
|   | Sign Up                                                                                               |     | Phone*                                                                            |           |
| 1 | Sign in Forgot my password Sign Up * indicates a required field Current Students Alumni and Community | SIL | Permanent Address                                                                 |           |
|   | Members Registration Username is the beginning half of your <u>@ccc.edu</u> email                     |     | Address<br>Please provide as much information as possible                         |           |
|   | Student ID * This the 9-digit number located on your CCC ID.                                          |     | Country                                                                           |           |
|   | Full Name *<br>Enter your full name (first mi last).                                                  |     | street                                                                            |           |
|   | First                                                                                                 |     | City                                                                              |           |
|   | MI                                                                                                    |     | State                                                                             |           |
|   | Last                                                                                                  |     | Zip                                                                               |           |
|   | Preferred Name                                                                                        |     |                                                                                   |           |

Step 5. Fill out registration form

| Year in School                                                        |                                                                  |          |
|-----------------------------------------------------------------------|------------------------------------------------------------------|----------|
|                                                                       |                                                                  | ~        |
| Applicant Type *                                                      |                                                                  |          |
| Current City Colleges<br>City Colleges of Chic<br>Attendee (Former Co | s of Chicago Student<br>cago Alumni<br>CC student with NO degree | awarded) |
| Work Authorization *                                                  |                                                                  |          |
|                                                                       |                                                                  | ~        |
|                                                                       |                                                                  |          |
| Privacy: Receive Email                                                | Notification *                                                   |          |
|                                                                       | mail notifications from the sys                                  | stem.    |
| 0 100 0 110                                                           |                                                                  |          |
| Privacy: Include in Res                                               | ume Books *                                                      |          |
| Choose yes to have you     O Ves     O No                             | ir resume included in resume t                                   | DOOKS.   |
|                                                                       |                                                                  |          |
|                                                                       |                                                                  |          |
| Please prove you are not a                                            | a robot                                                          |          |
|                                                                       | <b>~</b>                                                         |          |
| I'm not a robot                                                       | reCAPTCHA                                                        |          |
|                                                                       | Privacy - Jerms                                                  |          |
|                                                                       |                                                                  |          |
|                                                                       | Submit                                                           |          |

# Step 6. Fill out registration form

#### Step 7. After submission verify email

#### Step 8. Once Career Services approves your registration. Click the link below to set password

 $\mathbf{V}$ 

| CCC Career Network Email Verification                                                                                                    |                                                                                                    | CCC Career Network Registration Confirmation |         |           |                       |     |
|----------------------------------------------------------------------------------------------------|----------------------------------------------------------------------------------------------------|----------------------------------------------|---------|-----------|-----------------------|-----|
| ccc@csm.symplicity.com<br>™ Student                                                                                                    | ← Reply ← Reply All → Forward $\cdots$<br>Thu 8/20/2022 10:59 AM                                                                                                    | ccc@csm.symplicity.com                       | ← Reply | Keply All | $\rightarrow$ Forward | ••• |
| ***This message is from an external sender. Please do not oper                                                                                                    | To Student Thu 8/25/2022 10:32 AM<br>https://nam12.safelinks.protection.outlook.com/?url=https%3A%2F%2Fccc-csm.symplicity.com%2Fstudents%<br>2Findex.php%3Ftype%3Dpassword%26token%3D47ac0b66ef96a653d15f53ad32d8cee6&data=05%7C01%                                                                                                    |                                              |         |           | 0:32 AM               |     |
| Someone has requested an account with your email address in i<br>(https://nam12.safelinks.protection.outlook.com/?url=https%3.<br>7C01%7Cjgarcia266%40ccc.edu%7Ca39589024aee4cc5504208c<br>7C0%7C0%7C637970381212414928%7CUnknown%<br>7CTWFpbGZsb3d8eyJWIjoiMC4wLjAwMDAiLCJQIjoiV2luMZiLCJ<br>7C&sdata=Mo65DtMghnCg9Cw%2FpJnmxVlczDrWdT0gVw<br>purposes, this request cannot be processed without this email a<br>Please visit the link below to confirm your email address.<br>https://nam12.safelinks.protection.outlook.com/?url=http:<br>2Fconf_reg_email.php%3Fck%3D6c285660b3668e733dbbc20f7<br>40ccc.edu%7Ca39589024aee4cc5504208da86ae7bf4%7C535e8<br>7C637970381212571154%7CUnknown%<br>7CTWFpbGZsb3d8eyJWIjoiMC4wLjAwMDAiLCJQIjoiV2luMzliLCJ<br>7C&sdata=NF%2BzAjV5OKacAwqlsHqhWkt2OrdXEbzF0F4j | Zinteces/web/site         7Cjgarcia266%40ccc.edu%7Cfa6d43eac71f4e5bbd0808da86aeea5d%7C535e80d599a94fc8a82abaeb294da236%7C%         7C0%7C637970383080230463%7CUnknown%         7CTWFpbGZsb3d8eyJWljoiMC4wLjAwMDAiLCJQljoiV2luMzliLCJBTil6lk1haWwiLCJXVCI6Mn0%3D%7C3000%7C%7C%         7C&sdata=ycC5ll1YP2mkN5K90170n5DDyYKSStqmDjExjY1Aie0%3D&reserved=0         https://nam12.safelinks.protection.outlook.com/?url=https%3A%2F%2Fccc-csm.symplicity.com%         2Fstudents&data=05%7C01%7Cjgarcia266%40ccc.edu%7Cfa6d43eac71f4e5bbd0808da86aeea5d%         7C535e80d599a94fc8a82abaeb294da236%7C0%7C637970383080230463%7CUnknown%         7CTWFpbGZsb3d8eyJWljoiMC4wLjAwMDAiLCJQljoiV2luMzliLCJBTil6lk1haWwiLCJXVCI6Mn0%3D%7C3000%7C%7C%         7C&sdata=wkMtvUnq8QDtcBOt80KsYRM1VBEN4Bhq0296pRDrHzs%3D&reserved=0         Sincerely,         Career Services         career-services         career-services         career-services         career-services         career-services         career-services         career-services         career-services         career-services         career-services         career-services |                                              |         |           | <u>2%</u>             |     |
| Step 9. Set<br>and save<br>your<br>password                                                                                                    | Set Password Please set and save your password Your new password Xour new password Confirm your new password Confirm your new password                                                                                                    | below.                                       |         |           |                       |     |